## Check loan repayment schedule

1. Go to "loans "from dashboard or from main menu and click on the required loan account number

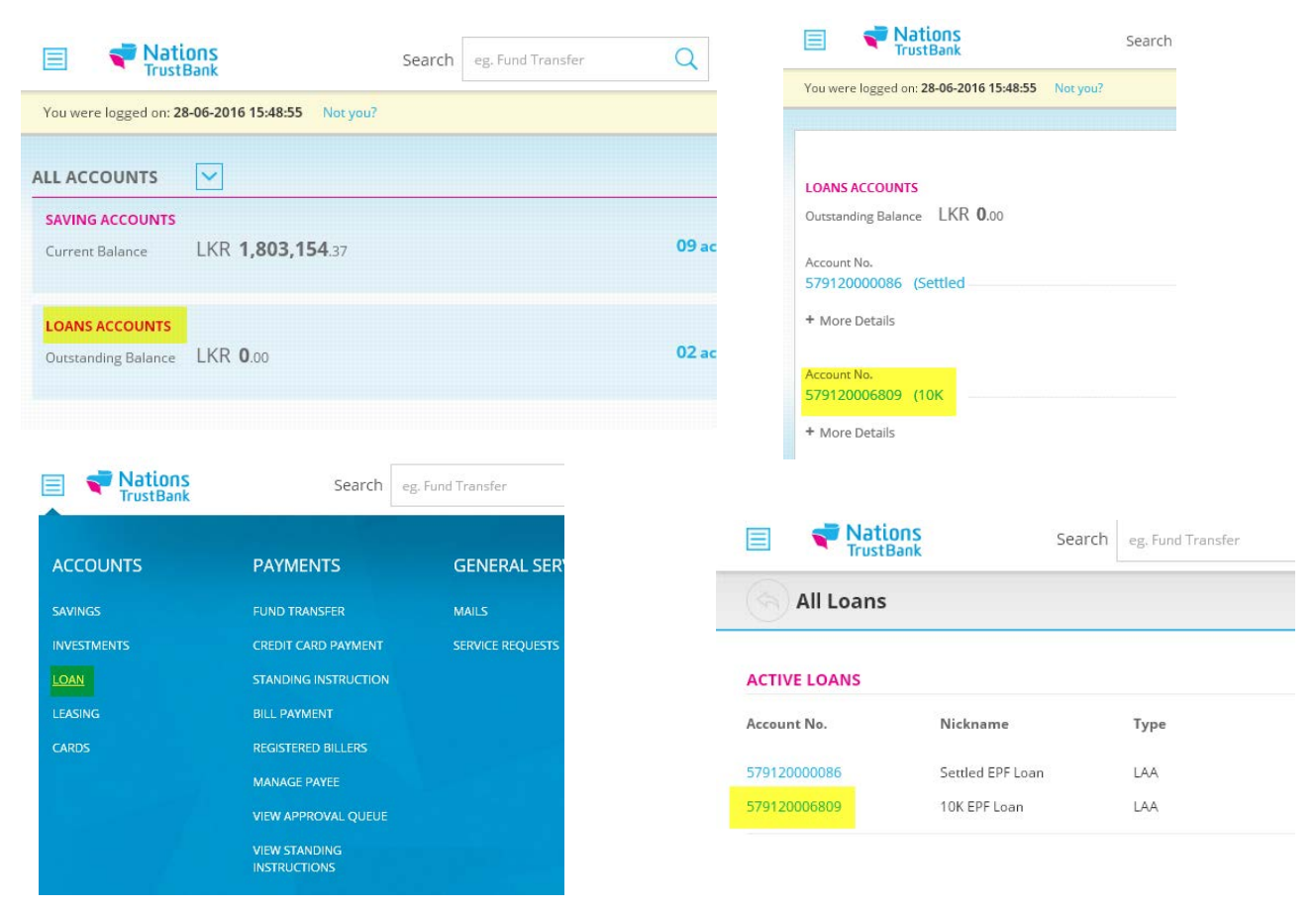

2. From account info page click on "More" and from the drop down select "Repayment Schedule"

| Nations<br>TrustBank           | Search eg. Fund Transfer                                   | Q           |
|--------------------------------|------------------------------------------------------------|-------------|
| 6 10K EPF Loan (Loan)<br>57 09 | Principle Outstanding Amount<br>LKR. <b>84,355</b> .80 (-) |             |
| Account Info Transactions      | More 🗸                                                     |             |
|                                | Repayment Schedule                                         |             |
| LOAN DETAILS                   | Security Details                                           |             |
| Next Installment Amount        | Settlement Request                                         | Principle O |
| LKR.2,997.09                   | 24-Jul-16                                                  | LKR.84,3    |
| Principle Overdue              | Interest Overdue                                           | Opened Da   |
| LKR.0.00                       | LKR.0.00                                                   | 16-Dec-     |

3. After re-directing to that page you will see all details about your loan's repayment schedule

| Loan Account > View Repayment Schedule |                       |                           |                        |                   |               |                     |  |  |
|----------------------------------------|-----------------------|---------------------------|------------------------|-------------------|---------------|---------------------|--|--|
|                                        |                       |                           |                        |                   |               |                     |  |  |
| Account Detail                         | S                     |                           |                        |                   |               |                     |  |  |
| Granted Amount                         | SRL                   | ANKAN RUPEE 100,000       | .00 Liability Amour    | nt                |               |                     |  |  |
| Disbursed Amount                       | SRI                   | ANKAN RUPEE 100,000       | .00                    |                   |               |                     |  |  |
| Loan Demand List                       |                       |                           |                        |                   |               |                     |  |  |
| Repayment Date                         |                       | Repayment Amou            | unt                    |                   | Amount Paid   | I                   |  |  |
| 24-Dec-15                              |                       | 109.59                    |                        |                   | 109.59        |                     |  |  |
| 24-Jan-16                              |                       | 423.80                    |                        |                   | 423.80        |                     |  |  |
| 24-Jan-16                              |                       | 2,573.29                  |                        |                   | 2,573.29      |                     |  |  |
| 24-Feb-16                              |                       | 412.60                    |                        |                   | 412.60        |                     |  |  |
| 24-Feb-16                              |                       | 2,584.49                  |                        |                   | 2,584.49      |                     |  |  |
| 24-Mar-16                              |                       | 375.74                    |                        |                   | 375.74        |                     |  |  |
| 24-Mar-16                              |                       | 2,621.35                  |                        |                   | 2,621.35      |                     |  |  |
| 24-Apr-16                              |                       | 390.55                    |                        |                   | 390.55        |                     |  |  |
| 24-Apr-16                              |                       | 2,606.54                  |                        |                   | 2,606.54      |                     |  |  |
| 24-May-16                              |                       | 367.27                    |                        |                   | 367.27        |                     |  |  |
| Loan Payment Schedule                  |                       |                           |                        |                   |               |                     |  |  |
| Flow Description                       | Installment<br>Amount | First Installment<br>Date | Repayment<br>Frequency | Numbe<br>Installn | r of<br>nents | Next Demand<br>Date |  |  |
| Interest Demand                        | 0.00                  | 24-Dec-15                 | М                      | 1                 |               | 24-Dec-15           |  |  |
| Equated<br>Installment                 | 2,997.09              | 24-Jan-16                 | М                      | 36                |               | 24-Jul-16           |  |  |